# **CAPITULO 5**

# Interfaz hombre-máquina

# 5.1 Introducción a Process Portal A

A continuación vamos a describir la herramienta Process Portal A, que sirve como complemento a CB. Process Portal A es la herramienta, mediante la cual, se lleva a cabo de creación, configuración y mantenimiento del sistema de control. Es decir, es la interfaz gráfica hombre-máquina que nos muestra por pantalla el estado del sistema. Entre las funciones del PPA destacan:

- Gestión de BBDD para elementos tales como tendencias, presentación de alarmas, eventos, etc.
- Gestión de la aplicación a través de la cual se controla la estación
- Definición de los elementos a representar en el panel de operación de la estación
- Configuración de usuarios
- Servicios del sistema:
  - o OPC
  - o BackUp
  - o Históricos

# 5.2 Estructuras creadas

El PPA se divide en una serie de estructuras cada una de ellas, a su vez, se dividen en objetos que, a su vez, se dividen en aspectos.

Aunque PPA posea un número estructuras mayor al aquí representado, las que se comentan a continuación son las más importantes:

## Library Structure:

- Contiene patrones de:
  - o Alarmas y eventos
  - o Históricos
  - Representación de tendencias
- Plantillas XML Workplace Panel

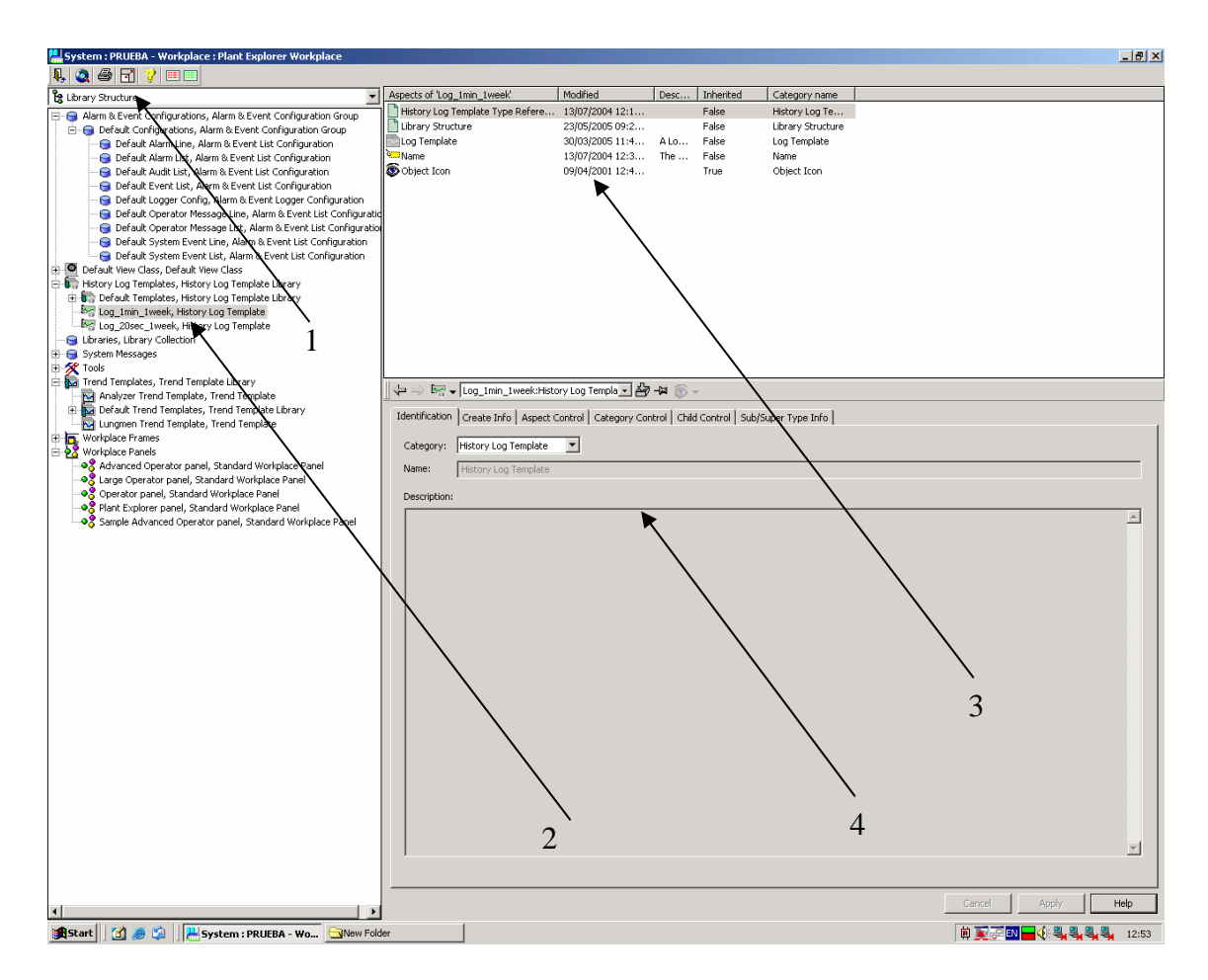

FIGURA 5.1

Como vemos se divide en cuatro bloques importantes:

1.-Podemos escoger entre las distintas estructuras. En este caso Library Structure.

2.-Tenemos el árbol de las carpetas que forman esta estructura, de entre ellos lo más importantes son:

- Alarm & Event Configurations: Podemos configuran todos los parámetros de las alarmas y eventos (lista de alarmas y eventos, línea de alarmas y eventos, lista de alarmas y eventos audibles, etc.).
- History Log Templates: Plantillas para generar Templates. Nosotros creamos dos: recoger datos cada minuto durante una semana y recoger datos cada 20 segundos durante una semana.
- Trend Templates: Nos permite crear las tendencias. Creamos dos: una para el analizador y otra para la pantalla general.
- Workplace Panels: Nos define las distintas formas es que se presenta la pantalla principal. En nuestro proyecto utilizamos Operador Panel para la configuración como Puesto de Operación y Plant Explorer Panel para el Puesto de Ingeniería.

3.-Nos muestra los aspectos que posee un elemento. En este caso los aspectos de Log\_1min\_1week.

4.-Nos enseña la información de un aspecto. En la figura se puede ver la información que tiene el aspecto History Log Template Type Reference

### > Object Type Structure:

Contiene:

- Objetos sistema 800M
- Librerías
- Controladores y HW
- Estructura de aplicaciones

| Image: Second System       Aspects of Analyzer*       Modified       Desc       Inherited       Category name         Image: Second System, Object Type Structure, Formal Instance List       Image: Second System, Object Type Group       Image: Second System, Object Type Group       Image: Second System, Object Type Gro                                                                                                    | . 8 ×    |
|----------------------------------------------------------------------------------------------------|----------|
| Object Type Structure       Appett of Analyzer'       Model       Description         Control Structure, Formal Instance List       Analyzer'       Model 19:5       This       The Control Structure, Formal Instance List         Control Structure, Formal Instance List       Analyzer'       Model 19:5       This       The Control Structure, Formal Instance List         Control Structure, Formal Instance List       Analyzer Type Definition       01/07/2004 13:2       False       Object Type Group         Control System, Object Type Group       Control Model       12/07/2004 13:2       Appet Category Definition       01/07/2004 13:2       Appet Category Category Catego                                                                                                    |          |
| Control Structure, Formal Instance List     Control Asympt OC server support, Object Type Group     Analyzer Type Service     Apple 2010 192     False     Apple 2010 192     Analyzer Type Service     Apple 2010 192     Analyzer Type Service     Apple 2010 192     Analyzer Type Service     Apple 2010 192     Analyzer Type Service     Apple 2010 192     Analyzer Type Service     Apple 2010 192     Analyzer Type Service     Apple 2010 192     Apple 2010 192     Apple 2010                                                                                                    |          |
| <ul> <li>Ochyck Types             <ul></ul></li></ul>                                                                                                    |          |
| B       3-rd party OFC server support, Object Type Group       MA Aspect Category OFInition       0/07/2004 132       The       False       Aspect Category Category OFInition         B       Aspect Category OFInition       12/07/2004 132       The       False       Control Model         Control System, Object Type Group       Control Model       15/07/2004 132       False       Control Model         Control System, Object Type Group       Control Model       10/07/2004 132       False       Control Model         Control System, Object Types Group       Control Model       10/07/2004 132       False       Control Model         Control Frager Group       Control Properties       0/07/2004 132       False       Control Model         Control Frager Group       Exercities       10/07/2004 132       False       Control Properties         Control Properties       0/07/2004 132       False       Control Properties       Control Properties         Control Properties       0/07/2004 132       False       Graphic Element       0/07/2004 132       False       Graphic Element         D       Control Model       Control Properties       0/07/2004 132       False       Graphic Element         D       Control Model       0/07/2004 132       False       Gr                                                                                                    |          |
| B: ABS System, Object Type Group       Control Alarm Event       12/07/2004 17.2       App.       Fabe       Control Alarm E         B: Control System, Object Type Group       Control Module       16/05/2005 11.3       Control Module       Control Module       Fabe       Control Module       Control Module         B: Control Module       Control Module       16/05/2005 11.3       Control Module       Fabe       Control Module       Control Module         B: Control Module       Control Module       Control Module       Fabe       Control Module       Control Module         B: Control Module       Control Module       Fabe       Control Module       Fabe       Control Module       Control Module         B: Control Module       Control Module       Fabe       Control Module       Fabe       Control Module       Control Module         B: Control Mary Group       Exceptate Element       60/07/2005 13.3       Fabe       Control Mary Element         B: Control Mary Group       Exceptate Element       60/07/2005 13.3       Fabe       Control Mary Element         B: Control Mary Group       Exceptate Element       60/07/2005 13.3       Fabe       Control Mary Element         B: Control Mary Group       Exceptate Element       01/07/2004 13.2       Fabe       Control Mary Element                                                                                                    |          |
| □ Control System, Object Type Group       □ Control Module Type Type Reference       01/07/2004 13.2       False       Control Module         □ So Control Types, Control Types, Control Types, Control Module Type Type Reference       01/07/2004 13.2       False       Control Module         □ So Control Types, Control Types, Control Types, Control Module       □ Control Module Type Type Reference       01/07/2004 13.2       False       Control Module         □ Control Module       □ Control Module       □ Control Module       □ Control Module       False       Control Module         □ Control Module       □ Control Module       □ Control Module       □ Control Module       False       Control Module         □ Control Module       □ Control Module       □ Control Module       □ Control Module       The Control Module         □ Control Module       □ Control Module       □ Control Module       □ Control Module       The Control Module         □ Control Module       □ Control Module       □ Control Module       □ Control Module       The Control Module         □ Control Module       □ Control Module       □ Control Module       □ Control Module       False       Control Module         □ Control Module       □ Control Module       □ Control Module       □ Control Module       False       Control Module         □ Control Module                                                                                                    |          |
| Image: Control Types Group       Image: Control Types Group       Image: Control Types Group <td< td=""><td></td></td<>                                                                                                    |          |
| Image: Control types, Londrol types, Londrol Types, Londrol Type                  |          |
| Controllers, Control Harowse, Nationaler Type Group     Controllers, Control Hype Group     Controllers, Control Hype Hype Group     Controlers, Control Hype Hype Group     Controllers, Control Hype Hype G      |          |
| Charades, Loharder Type and During Type and During Type and D                  |          |
| Image: Start Start                   |          |
| Batchib, Control Library     Batchib, Control Library     Batchib, Control Library     Butching Evenence     01/07/2004 13:2     False     Lungment.b       B     Control Library     Batchib, Control Library     Batchib, Control Library     Ba                                                                                                    |          |
| ⊕     ControlAdvancedub, Control Library     □     Unignmenub Reference     01/07/2004 132     False     Lungmenub       ⊕     ControlBasidub, Control Library     □     □     01/07/2004 132     The     False     Name       ⊕     ControlBasidub, Control Library     ●     Object Icon     10/09/1999 152     Object Icon       ⊕     ControlBxtendedLub, Control Library     ●     Object Icon     01/07/2004 132     Tue     Object Icon                                                                                                    |          |
| ControlBasicLib, Control Library     ControlBasicLib, Control Library     ControlBasicLib, Control Library     ControlExtendedb, Control Library     ControlExtendedb, Control Library     ControlExtendedb, Control Library                                                                                                    |          |
| ⊕ ControlExtendedub, Control Ubrary     ♥ Object toon 10/07/2004 13:-2 Obje ride Object toon     01/07/2004 13:-2 Obje ride Object toon                                                                                                    |          |
| Control Library     Control Library     Control Library     Control Library     Control Library                                                                                                    |          |
| T Chick Tree Church as Church as Chick Tree Church as Chick Tree Church as Church as Chur |          |
| ControlSimpleLib, Control Library     Opticative 23/05/2005 09:11. The S Parse     Opticative 23/05/2005 09:11. The S Parse     Opticative 23/05/2005 09:11. The S                                                                                                    |          |
| E ControlStandardLib, Control Library                                                                                                    |          |
| 🔁 🧧 IconLib, Control Library                                                                                                    |          |
| B- Lungmer Lib, Control Library                                                                                                    |          |
| Bage Analyzer, Control Module Type                                                                                                    | _        |
| B-G Control Structure, Formal Instance List Identification   Configuration   Special Configuration   Special Configuration   S | _        |
| Category: Name     Category: Name                                                                                                    |          |
| Benetic Control Module Type     Manage      Manage     Manage      | - 1      |
| B Panel Temperature, Control Module Type                                                                                                    |          |
| German PLC, Control Module Type     Description:                                                                                                    |          |
| 🗄 📴 PLC_STATUS, Control Module Type                                                                                                    | - L      |
| 🖶 🛃 Power, Control Module Type                                                                                                    | <u></u>  |
| 🕀 🔤 PowerRele, Control Module Type                                                                                                    |          |
| B 44 Pumps, Control Module Type                                                                                                    |          |
| simple_Valve, Control Module Type                                                                                                    |          |
| B 4 Start, Control Module 1 ype                                                                                                    |          |
|                                                                                                    |          |
| e Tare Vares, Cultor mouer type                                                                                                    |          |
| Processopauta, control interv                                                                                                    |          |
|                                                                                                    |          |
| Templetelib. Control Library                                                                                                    |          |
| B - Application-defined Types, Application Type Group                                                                                                    |          |
| Advant, Object Type Group                                                                                                    |          |
| Non ABB Control System, Object Type Group                                                                                                    |          |
| 🔁 🦳 IIT Certification Template, Object Type Group                                                                                                    |          |
| 🖲 🦳 Industrial, Products                                                                                                    |          |
| 🕀 🦳 Location, Object Type Group                                                                                                    |          |
| Object Type Group                                                                                                    |          |
| Plant PRUEBA Specific, Object Type Group                                                                                                    |          |
| Project Library Sample, Object Type Group                                                                                                    |          |
| H Urroject Library Template, Object Type Group                                                                                                    |          |
| - Tolect HKUEBA Specific, Ubject Type Group                                                                                                    |          |
|                                                                                                    |          |
|                                                                                                    | <b>-</b> |
|                                                                                                    |          |
| Gancel Apply He                                                                                                    |          |
|                                                                                                    |          |

FIGURA 5.2

La carpeta más importante y que nos interesa explicar es Object Types/Control System/AC 800 M/C/ Libraries. Esta carpeta contiene todas las librerías utilizadas en CB. Posteriormente, podemos insertar en un Control Module Types los aspectos que deseemos como Faceplate, Trend, Graphic element, etc... y que serán exportados automáticamente a todos los Control Modules.

### Control Structure:

Contiene:

- Aplicación
- Definición de servidores OPC
- Para ello, recoge librerías
- Genera aplicaciones con patrones definidos
- Define estructura y configuración de controladores

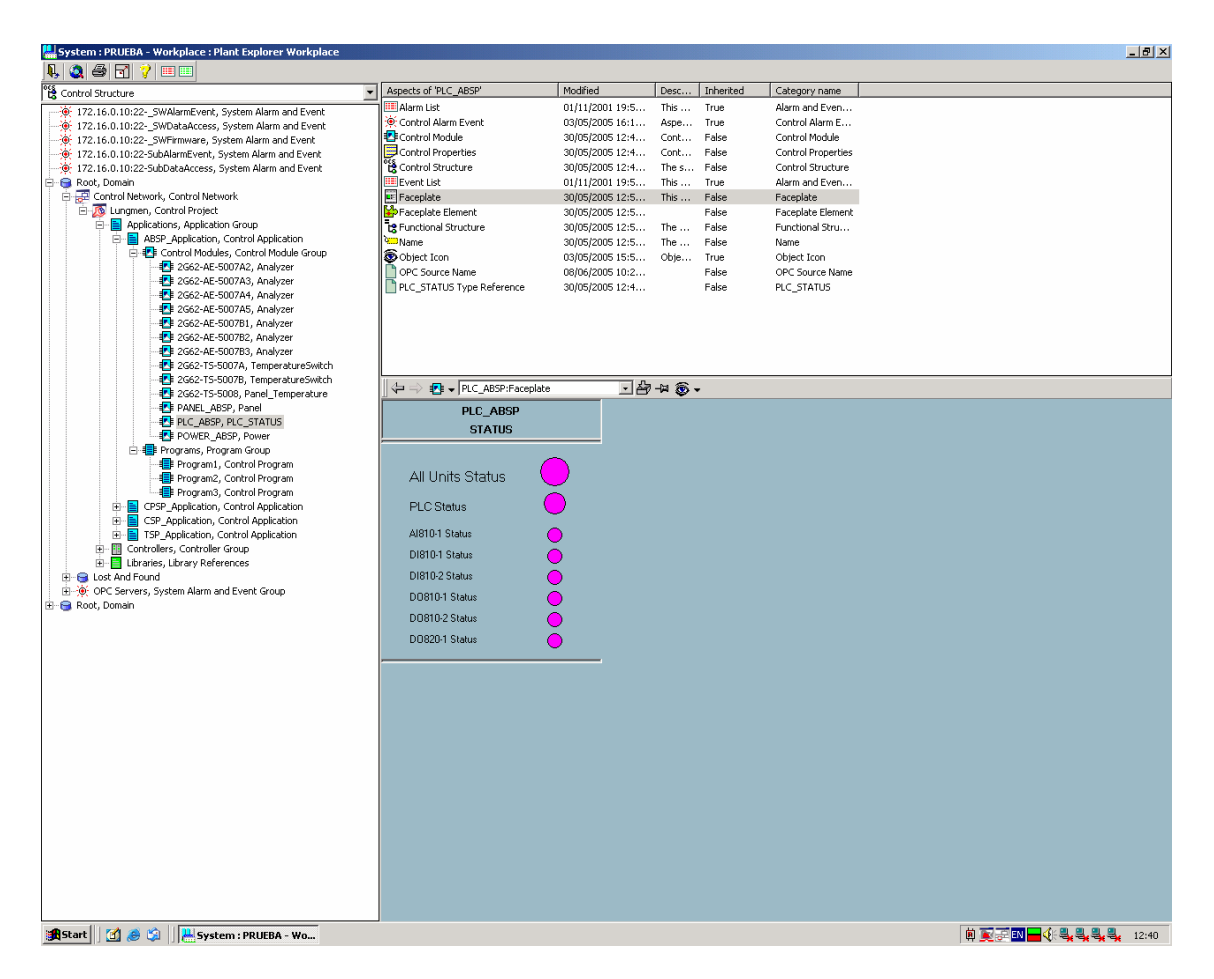

FIGURA 5.3

En esta estructura tenemos los Control Modules exportados de CB. Tenemos toda la información generada en CB y, además, podemos añadir los aspectos que necesitemos. En este ejemplo vemos que hemos insertado un faceplate que es específico para este Control Module (PLC\_Status para el área ABSP). A diferencia de los aspectos de la estructura anterior (Object Type Structure) aquí solo afecta a un bloque funcional, mientras antes afectaban a todos los bloques funcionales que sean de un mismo Control Module Types.

### > Functional Structure:

Representación gráfica de sinópticos de operación. Para ello inserta instancias de elementos de la aplicación que han de ser representados.

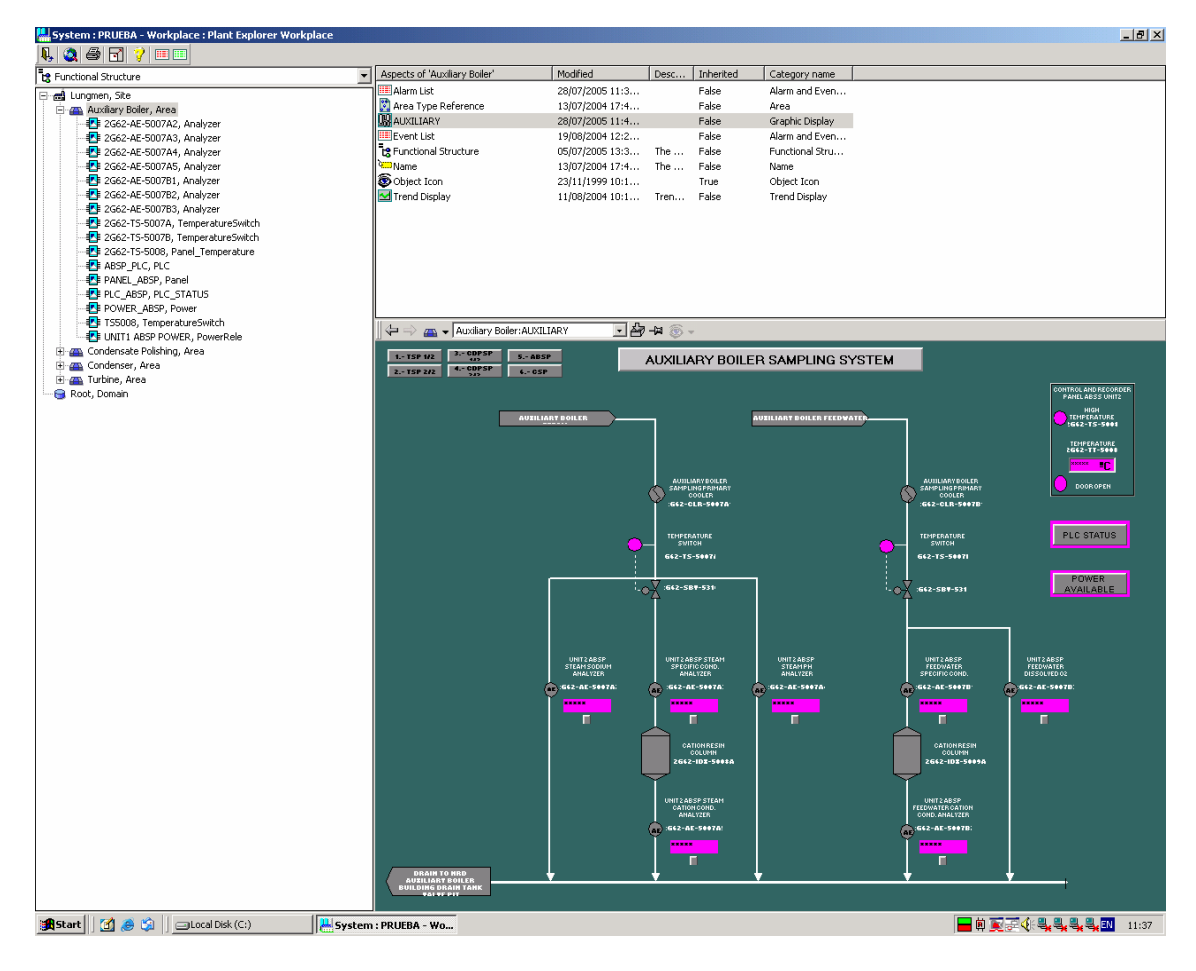

FIGURA 5.4

Como vemos, aquí creamos la estructura final en la que se dividirá el proyecto en la interfase hombre-máquina. Toda esta información nos permitirá dibujar las pantallas. Como vemos en la figura en el área Auxiliar Boiler(ABSS) están insertados todos los Control Modules que deseamos que aparezcan, de manera idéntica se actuará sobre las otras áreas.

### > Workplace Structure:

Contiene la configuración de elementos que forman parte de la interfase de operación de planta para representar los sinópticos.

| System : PRUEBA - Workplace : Plant Explorer Workplace |       |                             |            |                 |           |             |                        |        |           | X             |
|--------------------------------------------------------|-------|-----------------------------|------------|-----------------|-----------|-------------|------------------------|--------|-----------|---------------|
| N. 🧕 🖨 🏹 💷 💷                                           | _     |                             |            |                 |           |             |                        |        |           |               |
| 😫 Workplace Structure                                  | As    | pects of 'Operator Workplac | te'        | Modified        | Desc.     | Inherite    | ed Category name       |        |           | <u> </u>      |
| 🖃 🧭 Web System Workplace, System Workplace             | 기띥    | ABB Logo                    |            | 08/09/2004 13:1 | ABB .     | False       | General Aspect         |        |           |               |
| Operator Workplace, Plant Workplace                    |       | Add Operator Note           |            | 03/09/2000 15:5 | × 6       | True        | Add Operator N         |        |           |               |
| Plant Explorer Workplace, Plant Workplace              |       | AlwwebWPLayout              |            | 20/04/2005 09:3 | Thic      | Falce       | Morkplace Layout       |        |           |               |
|                                                        |       | Alarm Band                  |            | 15/06/2005 17:2 | An al     | False       | Alarm Band             |        |           |               |
|                                                        |       | Application Bar             |            | 15/06/2005 17:2 | Appli     | False       | Application Bar        |        |           |               |
|                                                        | -0    | Application Bar Shortcuts   |            | 21/04/2005 12:1 | Used      | False       | Application Bar        |        |           |               |
|                                                        | 1     | Event Colors                |            | 08/09/2004 13:1 |           | False       | Logical Color Va       |        |           |               |
|                                                        | 1     | Event Colors 3Dext          |            | 08/09/2004 13:1 |           | False       | Logical Color Va       |        |           |               |
|                                                        | 100   | FacePlateColors             |            | 08/09/2004 13:1 |           | False       | Logical Color Va       |        |           |               |
|                                                        | 80    | Media Colors                |            | 08/09/2004 13:1 |           | False       | Logical Color Va       |        |           |               |
|                                                        | 200   | Name                        |            | 08/09/2004 13:1 | Name      | False       | Name                   |        |           |               |
|                                                        | 68    | Object Colors               |            | 08/09/2004 13:1 |           | False       | Logical Color Va       |        |           | _             |
|                                                        | 68    | Object Colors 3Dext         |            | 08/09/2004 13:1 |           | False       | Logical Color Va       |        |           |               |
|                                                        | 1     | Plant Workplace Object Ico  | n          | 08/09/2004 13:1 | Plant     | False       | Object Icon            |        |           |               |
|                                                        |       | Plant Workplace Type Refe   | rence      | 08/09/2004 13:1 | Plant     | False       | Plant Workplace        |        |           |               |
|                                                        | 06    | Process Graphics Colors     |            | 08/09/2004 13:1 |           | False       | Logical Color Va       |        |           | •             |
|                                                        |       | 🗕 ⇒ 🛄 🖌 Operator Wo         | orkplace:A | fwWebWPLay -    | ) - (a) 👸 | S =         |                        |        |           |               |
|                                                        | -     |                             |            |                 |           |             |                        |        |           |               |
|                                                        |       |                             |            |                 | Г         | Thin Client | : enabled              |        |           |               |
|                                                        |       |                             |            |                 |           |             |                        |        |           |               |
|                                                        |       |                             |            |                 |           |             |                        |        |           |               |
|                                                        |       | Screen 1                    |            |                 |           |             |                        |        |           |               |
|                                                        |       |                             |            |                 | _         |             |                        |        |           |               |
|                                                        |       | Select Layout:              |            |                 |           | Hide Non-C  | onfigured Bands        |        |           |               |
|                                                        |       | ╔┝╤╼╼┲╣╏┝══┩╟╸              |            | ╎┝╾┛╟╤╾┛╷       |           | ┍╣╎┡━╸      | ┲┥┝┱╼┹╿                |        |           |               |
|                                                        |       | ┝╧═╼┶╢╎╞══╅╢╷               | i – J II   | ┟┹┻╌┙┠╧┻╌┪╎     | !!!       | ┶╎┝┷──      | ┥╽║┢╾╌┶┥               |        |           |               |
|                                                        |       |                             |            |                 |           | _           |                        |        |           |               |
|                                                        |       | Item                        | Enable     | ed Visible – Fl | ags A     | spect       |                        |        |           |               |
|                                                        |       | Panel                       |            | Yes 💌 📀         | 0         | perator pa  | anel:AfwWebPanelLay    | out C  |           |               |
|                                                        |       | Ton Band                    | Π.         |                 |           |             |                        |        |           |               |
|                                                        |       | Top Banu                    | N.         |                 |           | perator W   | orkplace:Application E | ar 🔤 💆 |           |               |
|                                                        |       | Bottom Band                 |            | Yes 💌 📀         | 0         | perator W   | 'orkplace:Status Bar   | C      |           |               |
|                                                        |       | Loft Band                   |            |                 |           |             |                        |        |           |               |
|                                                        |       |                             | <u> </u>   |                 |           | one         |                        |        |           |               |
|                                                        |       | Right Band                  |            | Yes 💌 📀         | N         | one         |                        | C      |           |               |
|                                                        |       |                             |            |                 |           |             |                        |        |           |               |
|                                                        |       |                             |            |                 |           |             |                        |        |           |               |
|                                                        |       |                             |            |                 |           |             |                        |        |           |               |
|                                                        |       |                             |            |                 |           |             |                        |        |           |               |
|                                                        |       |                             |            |                 |           |             |                        |        |           |               |
|                                                        |       |                             |            |                 |           |             |                        |        |           |               |
|                                                        |       |                             |            |                 |           |             |                        |        |           |               |
|                                                        |       |                             |            |                 |           |             |                        |        |           |               |
|                                                        |       |                             |            |                 |           |             |                        |        |           |               |
|                                                        |       | <u>,</u>                    |            |                 |           |             |                        |        |           |               |
|                                                        |       |                             |            |                 |           |             |                        |        | Cancel    | Apply Help    |
| 🏨 Start 🛛 👩 🤌 🖏 🗌 💾 System : PRUEBA - Wo 🔄 New Fo      | older |                             |            |                 |           |             |                        |        | 🕸 💽 🗟 🖬 🗖 | 📢 💐 💐 💐 12:43 |

FIGURA 5.5

| 🖶 System : PRUEBA - Workplace : Plant Explorer Workplace |                                                                                                    |                    |            |                  |                               | _ @ ×              |
|----------------------------------------------------------|----------------------------------------------------------------------------------------------------|--------------------|------------|------------------|-------------------------------|--------------------|
| 👢 🧕 🖨 🍸 💷 💷                                              |                                                                                                    |                    |            |                  |                               |                    |
| Star Workplace Structure                                 | Aspects of 'Plant Explorer Workplace'                                                                                                    | Modified           | Desc       | Inherited        | Category name                 | <u> </u>           |
| - Must System Workplace, System Workplace                | Add Operator Note                                                                                                    | 03/09/2000 15:5    |            | True             | Add Operator N                |                    |
| . Operator Workplace, Plant Workplace                    | AfwWebWPLayout                                                                                                    | 16/06/2002 13:5    | Afw        | False            | Workplace Layout              |                    |
| Plant Explorer Workplace, Plant Workplace                | Application Bar                                                                                                    | 11/05/2005 13:3    | Appli      | False            | Application Bar               |                    |
|                                                          | Sevent Colors                                                                                                    | 01/07/2004 10:5    |            | False            | Logical Color Va              |                    |
|                                                          | Event Colors                                                                                                    | 23/05/2005 09:1    |            | False            | Logical Color Va              |                    |
|                                                          | Super Colors 3Dext                                                                                                    | 01/07/2004 10:5    |            | False            | Logical Color Va              |                    |
|                                                          | Receiver Colors SDext                                                                                                    | 01/07/2004 12:3    |            | Falce            | Logical Color Va              |                    |
|                                                          | Receptate Colors                                                                                                    | 23/05/2005 09:1    |            | False            | Logical Color Va              |                    |
|                                                          | K General Colors                                                                                                    | 01/07/2004 10:5    |            | False            | Logical Color Va              |                    |
|                                                          | 🙈 General Colors                                                                                                    | 23/05/2005 09:1    |            | False            | Logical Color Va              |                    |
|                                                          | 🚳 Media Colors                                                                                                    | 01/07/2004 10:5    |            | False            | Logical Color Va              |                    |
|                                                          | 🚳 Media Colors                                                                                                    | 23/05/2005 09:1    |            | False            | Logical Color Va              |                    |
|                                                          | Service Service Servic | 29/08/2000 10:1    | The        | False            | Name                          |                    |
|                                                          | Solution Colors                                                                                                    | 01/07/2004 10:5    |            | False            | Logical Color Va              |                    |
|                                                          | Object Colors                                                                                                    | 23/05/2005 09:1    |            | False            | Logical Color Va              |                    |
|                                                          | Object Colors 3Dext                                                                                                    | 23/05/2005 09:1    |            | False            | Logical Color Va              |                    |
|                                                          |                                                                                                    |                    |            |                  |                               | <u> </u>           |
|                                                          | 🔄 🖓 🖘 🌉 👻   Plant Explorer Work                                                                                                    | olace:AfwWebWI 🗾 🚰 | 9-14 🛞 -   | Ψ                |                               |                    |
|                                                          |                                                                                                    |                    | Г <b>т</b> | Thin Client enab | led                           |                    |
|                                                          |                                                                                                    |                    |            |                  |                               |                    |
|                                                          |                                                                                                    |                    |            |                  |                               |                    |
|                                                          | Screen 1                                                                                                    |                    |            |                  |                               | 1                  |
|                                                          | Colored annual                                                                                                    |                    | <b>—</b>   | de Nee Carller   | wed free de                   |                    |
|                                                          | Select Layout:                                                                                                    |                    |            | de Non-Conrigi   | Jred Bands                    |                    |
|                                                          |                                                                                                    |                    |            |                  |                               |                    |
|                                                          |                                                                                                    | ╟┶╾┶┫╘╴╾┧          | 비는 는       | 노크기              |                               |                    |
|                                                          | Tran                                                                                                    | lad Wieible - W    |            | oat              |                               |                    |
|                                                          | Item Enab                                                                                                    | ieu visiole iri    | lags Asp   | iect             |                               |                    |
|                                                          | Panel 🗹                                                                                                    | Yes 🔽 오            | Plar       | nt Explorer p    | anel:AfwWebPanelLayout 🛄      |                    |
|                                                          | Top Band 🗹                                                                                                    | Yes 🔽 오            | Plar       | nt Explorer V    | /orkplace:Application Bar 🔜 🕻 |                    |
|                                                          | Bottom Band 🗖                                                                                                    | Yes 💌 🗢            | Non        | 18               | (                             |                    |
|                                                          | Left Band                                                                                                    | No 🔽 📀             | Non        | ie               | 0                             |                    |
|                                                          | Right Band                                                                                                    | No 🔹 📀             | Non        | ie               | (                             |                    |
|                                                          |                                                                                                    |                    |            |                  |                               |                    |
|                                                          |                                                                                                    |                    |            |                  |                               |                    |
|                                                          |                                                                                                    |                    |            |                  |                               |                    |
|                                                          |                                                                                                    |                    |            |                  |                               |                    |
|                                                          |                                                                                                    |                    |            |                  |                               |                    |
|                                                          |                                                                                                    |                    |            |                  |                               |                    |
|                                                          |                                                                                                    |                    |            |                  |                               |                    |
|                                                          |                                                                                                    |                    |            |                  |                               |                    |
|                                                          |                                                                                                    |                    |            |                  |                               |                    |
|                                                          |                                                                                                    |                    |            |                  |                               | Cancel Apply Help  |
| 🏦 Start 🛛 🧭 🦃 🗍 💾 System : PRUEBA - Wo 🔄 New Fold        | ler                                                                                                    |                    |            |                  |                               | 前東京町 🛶 🍕 💐 🥞 12:44 |

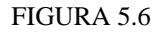

Como observamos en el árbol tenemos definidos dos Workplaces: Operador Workplace y Plant Explorer Workplace. El primero se utiliza para el Puesto de Operación y el segundo para el Puesto de Ingeniería. Si comparamos el aspecto AfwWebWPlayout entre la figura 5.5 y la figura 5.6 vemos que la última columna del aspecto difiere entre una y otra, además habilitamos distintos ítem (primera columna) según sea necesario en el Puesto de Operación o Ingeniería.

#### Service Structure:

Contiene configuración de los servicios:

- Alarmas y eventos
- OPC

- Servidor de aspectos
- Servidor de archivos
- Impresión de alarmas

| System : PRUEBA - Workplace : Plant Explorer Workplace                                                                                                    |                                                                                       |                                                                                             |                                                                       |                                                                                              | _ <u>8</u> ×            |
|----------------------------------------------------------------------------------------------------|---------------------------------------------------------------------------------------|---------------------------------------------------------------------------------------------|-----------------------------------------------------------------------|----------------------------------------------------------------------------------------------|-------------------------|
|                                                                                                    | - Acpects of 'Alarm & Event'                                                          | Modified                                                                                    | Desc Inherited                                                        | Category pame                                                                                |                         |
| Jervice sofucure     Service     Service     Service     Advance Service, Service     Advance Service, Service     Advance Service, Service     Advance Service, Service     Application Logger, Service     Service     Service | Admin Structure                                                                       | 23/05/2005 09:0<br>23/05/2005 09:0<br>23/05/2005 09:0<br>23/05/2005 09:0<br>23/05/2005 09:0 | The S False<br>The False<br>True<br>False<br>This False<br>This False | Admin Structure<br>Name<br>Object Icon<br>Service Definition<br>Service Structure<br>Service |                         |
| B 🖏 Time, Service                                                                                                    | 🛛 😓 🥪 🤬 🖌 Basic:Service Gro                                                           | oup Definition 💽 🛃                                                                          | ⊨ 🛞                                                                   |                                                                                              |                         |
| ⊕ • J Time, Service                                                                                                    | Identification   Configuration   S<br>Category: Name<br>Name:   Sasic<br>Description: | ipecial Configuration   Stati                                                               | s                                                                     |                                                                                              |                         |
|                                                                                                    |                                                                                       |                                                                                             |                                                                       |                                                                                              | Cancel Apply Help       |
| 🏽 🚮 Start 🛛 🖉 🤌 🤤 🕅 📇 System : PRUEBA - Wo                                                                                                    | Folder                                                                                |                                                                                             |                                                                       |                                                                                              | 🖗 💽 🗃 🖬 🚘 🅀 🔩 🔩 🔩 12:49 |

FIGURA 5.7

Una gran utilidad que tiene esta estructura es el aspecto System Status Viewer que se encuentra en la carpeta principal Services. Con este aspecto podemos ver si existe algún tipo de problemas en los servicios activos que tenemos como Alarmas y Eventos, Históricos, OPC, etc.

| 🔜 System : PRUEBA - Workplace : Plant Explorer Workplace 📃 📃 🗾 🔀 🗙 |                                |                 |          |           |                 |                  |          |                               |       |
|--------------------------------------------------------------------|--------------------------------|-----------------|----------|-----------|-----------------|------------------|----------|-------------------------------|-------|
| N, 🧕 🖨 🏹 🎟 💷                                                       |                                |                 |          |           |                 |                  |          |                               |       |
| Service Structure                                                  | Aspects of 'Services'          | Modified        | Desc     | Inherited | Category name   |                  |          |                               |       |
|                                                                    | Name                           | 23/05/2005 08:0 | The      | False     | Name            |                  |          |                               |       |
| AduComPortService Service                                          | Object Factory                 | 23/05/2005 08:0 |          | False     | Object Factory  |                  |          |                               |       |
| H AfwSNServer, Service                                             | Service Structure              | 23/05/2005 08:1 | The s    | False     | Service Structu | re               |          |                               |       |
| H- Alarm & Event, Service                                          | System Status Viewer           | 22/03/2000 16:4 |          | False     | System Status   |                  |          |                               |       |
| Harm Logger, Service                                               |                                |                 |          |           |                 | _                |          |                               |       |
| Application Log Server, Service                                    |                                |                 |          |           |                 |                  |          |                               |       |
| AspectDirectory, Service                                           |                                |                 |          |           |                 |                  |          |                               |       |
| Basic History, Service                                             |                                |                 |          |           |                 |                  |          |                               |       |
| 🗉 🖏 Cross referencing server, Service                              |                                |                 |          |           |                 |                  |          |                               |       |
| 🖮 🖏 External Alarm, Service                                        |                                |                 |          |           |                 |                  |          |                               |       |
| 🗉 🖏 File Set Distribution, Service                                 |                                |                 |          |           |                 |                  |          |                               |       |
| 🕀 🖏 License, Service                                               |                                |                 |          |           |                 |                  |          |                               |       |
| S Lock Server, Service                                             |                                |                 |          |           |                 |                  |          |                               |       |
| OpcDA_Connector, Service                                           |                                |                 |          |           |                 |                  |          |                               |       |
| OpcDA_DirectServer, Service                                        |                                |                 |          |           |                 |                  |          |                               |       |
| Property Transfer, Service                                         |                                |                 |          |           |                 |                  |          |                               |       |
| Server Aspect Controller, Service                                  | 😓 🛶 😝 🗸 Services: System Statu | is Viewer 🗸 🖧   |          |           |                 |                  |          |                               |       |
| Soft Alarms, Service                                               |                                |                 |          |           |                 |                  |          |                               |       |
| Time, Service                                                      |                                | Structure       | <u> </u> | 8         |                 |                  |          |                               |       |
|                                                                    | Objects                        | Status          | Time     | Des       | scription De    | tails Propagatio | Suppress |                               |       |
|                                                                    | E G Services                   |                 |          |           |                 |                  |          |                               |       |
|                                                                    | AdvComRnrpService, Service     | :e 🖸            |          |           |                 |                  |          |                               |       |
|                                                                    | AfwSNServer, Service           |                 |          |           |                 |                  |          |                               |       |
|                                                                    | Alarm & Event, Service         | H H H           |          |           |                 |                  |          |                               |       |
|                                                                    | Addrift Logger, Service        |                 |          |           |                 |                  |          |                               |       |
|                                                                    | Build Application Log Service  |                 |          |           |                 |                  |          |                               |       |
|                                                                    | Basic History, Service         | - H             |          |           |                 |                  |          |                               |       |
|                                                                    | E Cross referencing server. S  | ervice O        |          |           |                 |                  |          |                               |       |
|                                                                    | External Alarm, Service        | ō               |          |           |                 |                  |          |                               |       |
|                                                                    | File Set Distribution, Service | , Ö             |          |           |                 |                  |          |                               |       |
|                                                                    | E C License, Service           |                 |          |           |                 |                  |          |                               |       |
|                                                                    | 🗄 🖏 OpcDA_Connector, Service   |                 |          |           |                 |                  |          |                               |       |
|                                                                    | 🗄 🖏 Soft Alarms, Service       |                 |          |           |                 |                  |          |                               |       |
|                                                                    | 🕀 🖏 System Message, Service    |                 |          |           |                 |                  |          |                               |       |
|                                                                    | ⊞-S Time, Service              |                 |          |           |                 |                  |          |                               |       |
|                                                                    |                                |                 |          |           |                 |                  |          |                               |       |
|                                                                    |                                |                 |          |           |                 |                  |          |                               |       |
|                                                                    |                                |                 |          |           |                 |                  |          |                               |       |
|                                                                    |                                |                 |          |           |                 |                  |          |                               |       |
|                                                                    |                                |                 |          |           |                 |                  |          |                               |       |
|                                                                    |                                |                 |          |           |                 |                  |          |                               |       |
|                                                                    |                                |                 |          |           |                 |                  |          |                               |       |
|                                                                    |                                |                 |          |           |                 |                  |          |                               |       |
|                                                                    |                                |                 |          |           |                 |                  |          |                               |       |
|                                                                    |                                |                 |          |           |                 |                  |          |                               |       |
|                                                                    |                                |                 |          |           |                 |                  |          |                               |       |
|                                                                    |                                |                 |          |           |                 |                  |          |                               |       |
|                                                                    |                                |                 |          |           |                 |                  |          |                               |       |
|                                                                    |                                |                 |          |           |                 |                  |          |                               |       |
|                                                                    |                                |                 |          |           |                 |                  |          |                               |       |
|                                                                    |                                |                 |          |           |                 |                  |          |                               |       |
|                                                                    |                                |                 |          |           |                 |                  |          |                               |       |
|                                                                    |                                |                 |          |           |                 |                  |          |                               |       |
|                                                                    |                                |                 |          |           |                 |                  |          |                               |       |
| 🏭 Start 🔯 🥔 😋 fotos que faltan 📕 Syste                             | n : PRUEBA - Wo                |                 |          |           |                 |                  | (ii)     | <b>R</b> 7 ( <b>1 2 3 3 4</b> | 12:19 |

FIGURA 5.8

### User Structure:

Contiene configuración de los usuarios:

- Modos de pantalla
- Derechos
- Pantalla inicial

| System : PRUEBA - Workplace : Plant Explorer Workpla                                                                                                    | ace                                                                                                    |                                                                                                    |                                                                                                    |                                                                                                    |                         |
|----------------------------------------------------------------------------------------------------|----------------------------------------------------------------------------------------------------|----------------------------------------------------------------------------------------------------|----------------------------------------------------------------------------------------------------|----------------------------------------------------------------------------------------------------|-------------------------|
| Pelker Structure                                                                                                    | <ul> <li>Aspects of 'Administrator'</li> </ul>                                                                                                    | Modified                                                                                                    | Desc Inherited                                                                                                    | Category name                                                                                                    |                         |
| Construction     Construction     C | Color traphics Profile Values                                                                                                    | 01/08/2005 09:5<br>01/08/2005 09:5<br>03/08/2005 15:5<br>01/08/2005 09:5<br>01/08/2005 09:5<br>01/08/2005 09:5<br>01/08/2005 09:5<br>01/08/2005 09:5<br>01/08/2005 09:5<br>01/08/2005 09:5<br>01/08/2005 09:5 | 5         False            The         False            Loon         True           5         False         False           5         False         False           5         False         False           5         False         False           5         This         False           5         This         False           5         This         False           6         This         False           8         This         False | Profile Values<br>Name<br>Object Loon<br>Profile Values<br>User Definition<br>User Structure<br>User Structure<br>User Structure<br>User Structure<br>User<br>Profile Values |                         |
|                                                                                                    | Administrator:Wor                                                                                                    | kolace Profile Value 🔹                                                                                                    | <u>Ån</u> -⊨s ⊚ _                                                                                                    |                                                                                                    |                         |
|                                                                                                    | Names: Rules:                                                                                                    |                                                                                                    | aultWorkplace / Base rule                                                                                                    |                                                                                                    |                         |
|                                                                                                    | Namesi Rudesi<br>Bose rude<br>WorkplaceMode<br>Hart Explore setting<br>Haveforweide inis<br>AdvancedShortoxie<br>ReplacementStrategy<br>WorkplaceStartObject<br>ReplacementStrategy<br>MorkplaceStartObject<br>ReplacementStrategy<br>MorkplaceStartObject<br>AdvanceStartObject<br>AdvanceStartObje |                                                                                                    | AuthWorkplace / Base rule                                                                                                    | al C Base Rule<br>Objectione:<br>Update local                                                                                                    | Cencel Apply Help       |
|                                                                                                    |                                                                                                    |                                                                                                    |                                                                                                    |                                                                                                    |                         |
| 🗮 Start 🔰 🧭 🚱 🔰 📙 System : PRUEBA - Wo                                                                                                    | New Folder                                                                                                    |                                                                                                    |                                                                                                    |                                                                                                    | 🔲 💆 🖅 🔜 📥 🔆 💐 💐 💐 12:45 |

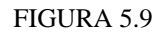

En este caso tenemos dos usuarios importantes configurados: Administrador y User. El primero será el utilizado para el Puesto de Ingeniería y el segundo para el Puesto de Operación. Si nos fijamos atentamente vemos que Administrador posee licencia en aplicaciones de ingeniería, Everyone(Windows), operador y sistemas de ingeniería, sin embargo, User solo tiene licencia para Everyone(Windows) y operador.

# 5.3 Herramienta para crear pantallas (Visual Basic)

Para generar las pantallas (Graphic display), Faceplate, Graphic Element, etc... utilizaremos el Visual Basic Net 6.0.

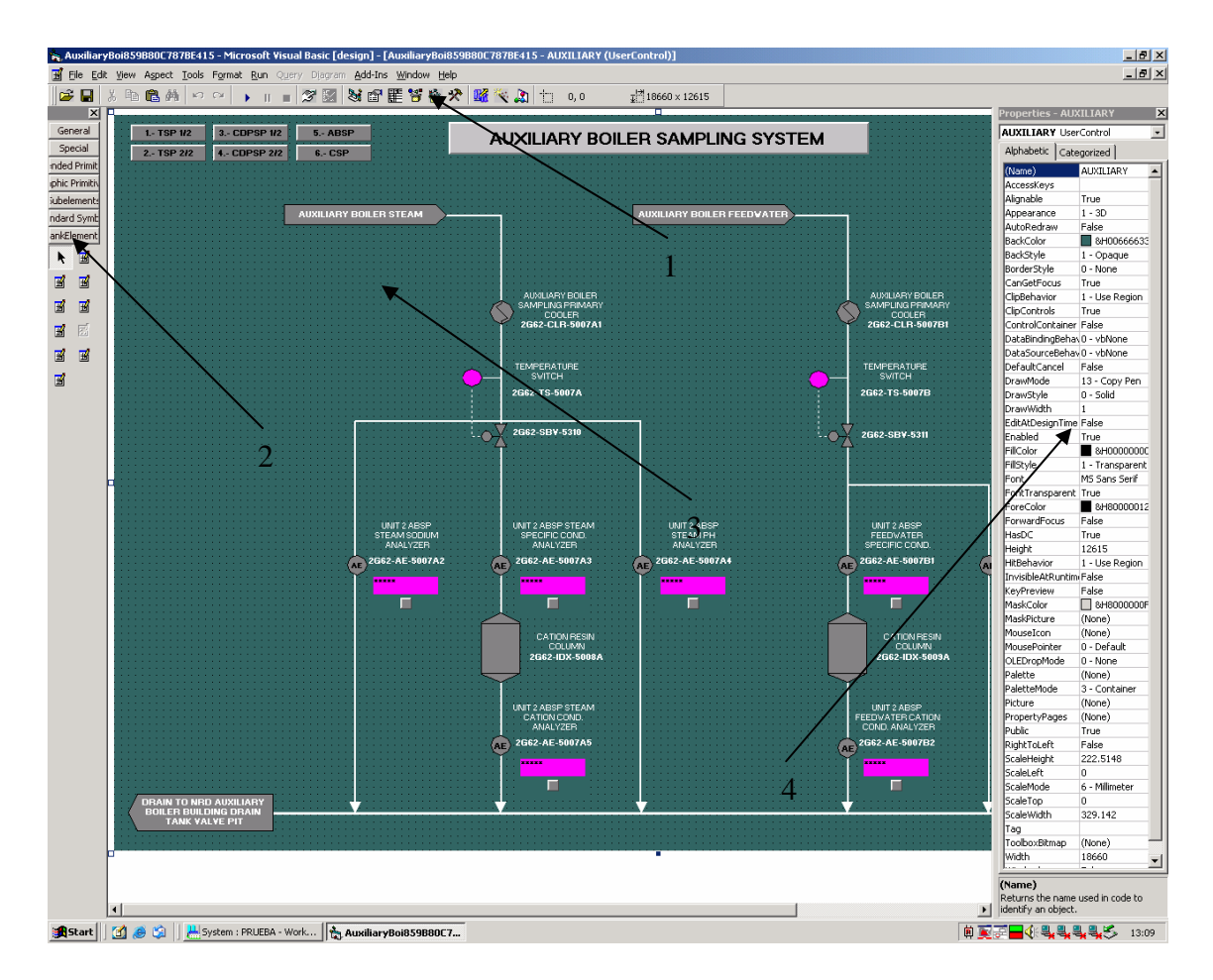

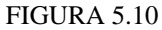

Esta es la pantalla principal de VB:

1.- Contiene las principales herramientas: compilar, propiedades del objeto, árbol de elementos que se pueden insertar, etc.

2.- Son las librerías que se pueden utilizar: insertar texto, elementos (válvulas, motores, tuberías, etc) ya diseñados, etc.

3.-Pantalla principal donde dibujamos

4.- Propiedades del objeto seleccionado

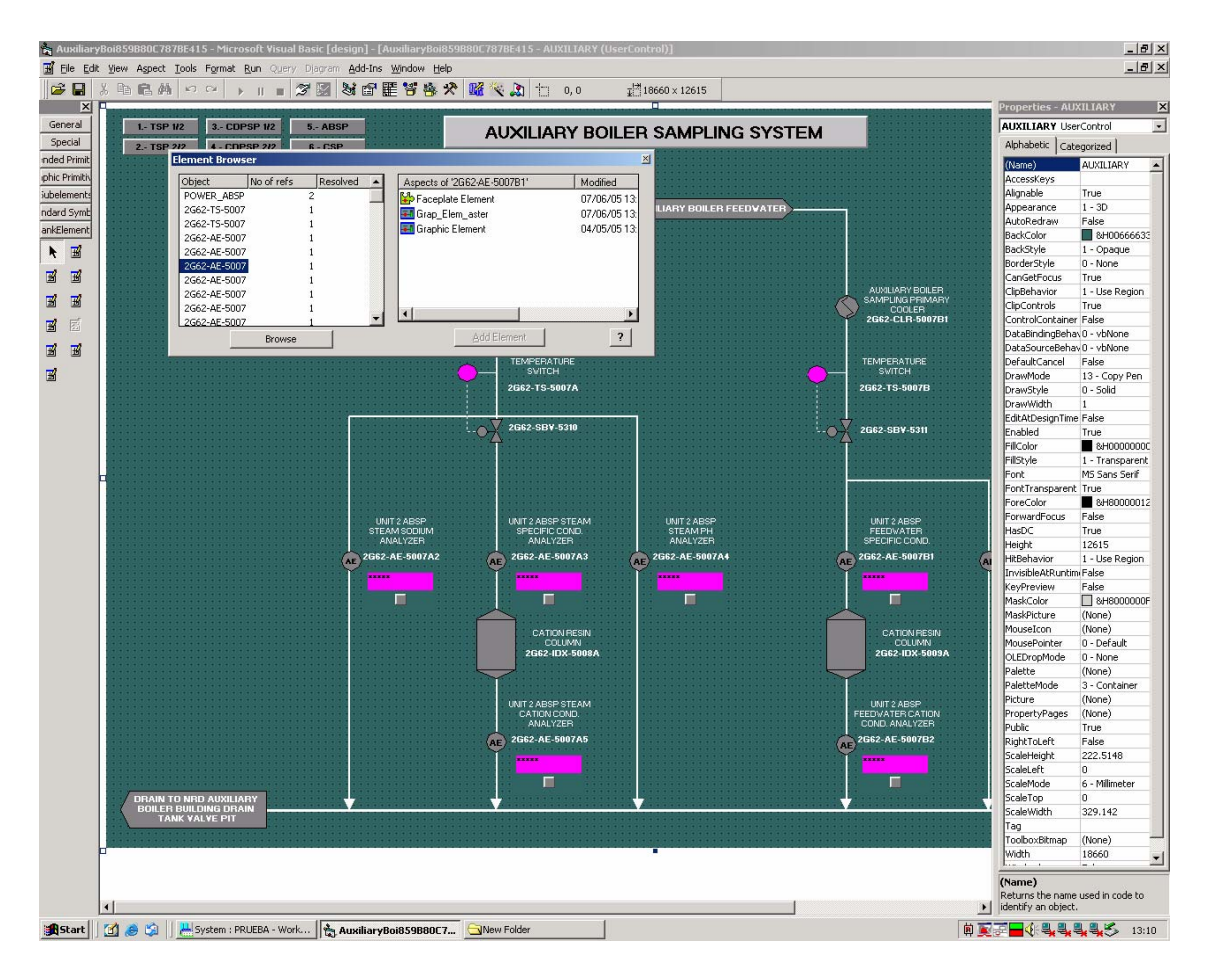

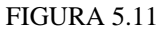

En esta otra pantalla podemos ver, el árbol de elementos que se pueden insertar (Element Browser). Este árbol se genera a partir de los Control Modules incluidos, en este caso, en la carpeta Auxilar Boiler de la estructura Fuctional Structure.

En la figura 5.12 vemos la herramienta Expresión Builder que nos permite generar el código necesario en los objetos incluidos. En este caso estamos diciéndole al recuadro que rodea al botón PLC Status, las condiciones para que cambie de color y para que sea visible o no.

| 🍖 Auxiliary   | yBoi859B8<br>F Mew A | OC787BE415 - Mic                        | rosoft Visua    | l Basic [design] - [AUXILIAR<br>v. Diagram, Add-Inc, Window | Y (UserControl)]                                                                                                    |                                       |                                          |          |                   | X                            |
|---------------|----------------------|-----------------------------------------|-----------------|-------------------------------------------------------------|----------------------------------------------------------------------------------------------------|---------------------------------------|------------------------------------------|----------|-------------------|------------------------------|
|               | V Ba 🖬               | anti anti anti anti anti anti anti anti | . Man offici    | / · · · · · · · · · · · · · · · · · · ·                     | 1999<br>1997 - 1997 - 1997 - 1997 - 1997 - 1997 - 1997 - 1997 - 1997 - 1997 - 1997 - 1997 - 1997 - 1997 - 1997 - 1997                                                                                                    | 115 - <sup>128</sup> 00 07., 10 04    |                                          |          |                   |                              |
|               | - → HE ■             |                                         |                 | 3 1 4 1 1 1 1 1 1                                           | § ★   🚾 📉 📈   1.1280.98,70                                                                                                    | .115 ∰]33.07 × 10.84                  |                                          |          | Properties - 0d   | wantRectanole2/              |
| General       | CD                   |                                         |                 |                                                             |                                                                                                    |                                       |                                          |          | AdvantRectan      | vantecectangles()            |
| Special       | SP                   |                                         | AUX             | LIARY BOILER S                                              | AMPLING SYSTEM                                                                                                    |                                       |                                          |          |                   | • Auvant Rectangit           |
| nded Primit   | P                    |                                         |                 |                                                             |                                                                                                    |                                       |                                          |          | (Custom)          | .egonzeu                     |
| phic Primitiv |                      |                                         |                 |                                                             |                                                                                                    |                                       | CONTROL AND RECORDER<br>PANEL ABSS UNIT2 |          | (Name)            | AdvantRectangle3             |
| Subelements   | <u></u>              | <u> </u>                                |                 |                                                             |                                                                                                    |                                       | нан                                      |          | CausesValidation  | n True                       |
| ndard Symb    | Y BOILER             | STEAM                                   |                 | AUXIL                                                       | ARY BOILER FEEDWATER                                                                                                    | <del></del>                           | TEMPERATURE<br>2G62-TS-5008              |          | DragIcon          | (None)                       |
| ankElement    |                      |                                         |                 |                                                             |                                                                                                    |                                       |                                          |          | FillColor         | O - VDManual     SHDDDDDDEE8 |
|               | :::::                |                                         |                 |                                                             |                                                                                                    |                                       | TEMPERATURE<br>2G62-TT-5008              |          | FillColor2        | 8H008000008                  |
|               |                      |                                         |                 |                                                             |                                                                                                    |                                       | -atpen ec                                |          | FillStyle         | Solid                        |
| # #           |                      |                                         |                 |                                                             |                                                                                                    |                                       | 0.0 -0                                   |          | FillStyle2        | Opaque                       |
| <b>B B</b>    |                      |                                         | - 📩 sá          | UXILIARY BUILER<br>MPLING PRIMARY                           |                                                                                                    |                                       | DOOR OPEN                                |          | Frame3Deffect     | Raised                       |
|               |                      |                                         |                 | CODLER<br>662-CLR-5007A1                                    |                                                                                                    | COOLER<br>2G62-CLR-5007B1             |                                          |          | FrameColor2       | SH0000FFFF&                  |
| <b>H</b> E    |                      |                                         |                 |                                                             |                                                                                                    | · · · · · · · · · · · · · · · · · · · | • • •                                    |          | FrameWidth        | 0                            |
| <b>B B</b>    |                      |                                         |                 |                                                             |                                                                                                    |                                       | DICCTATIC                                |          | Granularity       | 50                           |
| -             | 11111                | · · · · · · · · · · · · · · · · · · ·   | TEM             | IPERATURE<br>SWITCH                                         |                                                                                                    | TEMPERATURE<br>SVITCH                 | PLUSTATUS                                |          | Height<br>Height  | 10.848                       |
| 2             |                      |                                         | <b>/</b> 111111 |                                                             |                                                                                                    |                                       | • • • • • • • • • • • • • • • • • • • •  |          | Index             | 0                            |
|               |                      | xpression Builder                       |                 |                                                             |                                                                                                    |                                       | <u>×</u>                                 | 11111    | Left              | 280.988                      |
|               |                      | Auvant Rectangles                       |                 | ×                                                           | ~                                                                                                    | ~                                     | <b>`</b>                                 |          | LineColor         | 8H000000FF&                  |
|               |                      | Alphabe                                 | tic             | Categorized                                                 | Assigned                                                                                                    | Edit variables                        | L                                        |          | LineStyle         | Solid                        |
|               |                      | FillColor                               | IIF(PLC_AB      | P:Control Module:trouble.Qualit                             | /Bad,RelAlarm,Alarm)                                                                                                    |                                       |                                          | 11111    | LineWidth         | 0                            |
|               |                      | FillColor2                              |                 |                                                             |                                                                                                    |                                       |                                          |          | Tablodey          | 57                           |
|               |                      | FillStyle2                              |                 |                                                             |                                                                                                    |                                       |                                          | 11111    | TabStop           | True                         |
|               |                      | Frame3Deffect                           |                 |                                                             |                                                                                                    |                                       |                                          |          | Tag               |                              |
|               |                      | FrameColor                              |                 |                                                             |                                                                                                    |                                       |                                          |          | ToolTipText       |                              |
|               |                      | FrameColor2                             |                 |                                                             |                                                                                                    |                                       |                                          |          | Top<br>Vicibility | 70.115<br>True               |
|               | AF 20                | Granularity                             |                 |                                                             |                                                                                                    |                                       |                                          |          | Visible           | True                         |
|               | Ψ.                   | LineColor                               |                 |                                                             |                                                                                                    |                                       |                                          |          | WhatsThisHelpI    | D 0                          |
|               |                      | Linestyle                               |                 |                                                             |                                                                                                    |                                       |                                          |          | Width             | 33.073                       |
|               |                      | Round                                   |                 |                                                             |                                                                                                    |                                       |                                          | 11111    |                   |                              |
|               |                      | ToolTipText                             |                 |                                                             |                                                                                                    |                                       |                                          |          |                   |                              |
|               |                      | Visibility                              | TIE/PLC AB      | P:Control Module trouble. Qualit                            | Bad OR PLC ABSP: Coptrol Module-trop                                                                                                    | ible true fake)                       |                                          | 11111    |                   |                              |
|               |                      | 1000                                    | 111 (100_10.    | a real a orne da anti e da la regadire                      |                                                                                                    | 20070-007100007                       |                                          |          |                   |                              |
|               | 11111                | Shahir                                  |                 |                                                             |                                                                                                    |                                       |                                          |          |                   |                              |
|               |                      |                                         |                 |                                                             |                                                                                                    |                                       |                                          |          |                   |                              |
|               | 11111                |                                         |                 |                                                             |                                                                                                    |                                       |                                          |          |                   |                              |
|               |                      |                                         |                 | Y                                                           | Y                                                                                                    | Y                                     | Y                                        |          |                   |                              |
|               |                      | Ubject Prop                             | perty           | Color                                                       | Variables                                                                                                    | Input Properties                      | NLS Text                                 |          |                   |                              |
|               |                      | Object                                  | No              | of refs Reso                                                | AlarmState - AlarmState - Alarm | Narm List                             | <u> </u>                                 | 11111    |                   |                              |
|               |                      | 2662-TS-5007A                           |                 | 1                                                           | Alamistate - t                                                                                                    | ol Module                             |                                          |          |                   |                              |
|               | •                    | 2G62-TS-5007B                           |                 | 1                                                           | AP120in - Con                                                                                                    | itrol Module                          |                                          | 11111    |                   |                              |
|               | 11111                | 2G62-AE-5007B3                          |                 | 1                                                           | AP120out - Ci                                                                                                    | ontrol Module                         | -                                        |          |                   |                              |
|               | 11111                | 0.000 10 000300                         |                 | Browse                                                      | CDD120 - Con                                                                                                    | trol Module                           |                                          | 11111    |                   |                              |
|               |                      |                                         |                 | 5101150                                                     |                                                                                                    |                                       | <u> </u>                                 |          |                   |                              |
|               |                      |                                         |                 |                                                             |                                                                                                    |                                       |                                          |          |                   |                              |
|               | 1 [                  |                                         |                 |                                                             | Insert                                                                                                    |                                       | ?                                        | 1        | I                 |                              |
|               |                      |                                         |                 |                                                             |                                                                                                    |                                       | <u> </u>                                 | <u>'</u> | (Name)            |                              |
|               | 1                    |                                         |                 |                                                             |                                                                                                    |                                       |                                          |          | Returns the name  | a used in code to<br>t.      |

FIGURA 5.12